# GHIDUL CANDIDATULUI pentru înscrierea online la admitere

# UNIVERSITATEA "DUNĂREA DE JOS" DIN GALAȚI

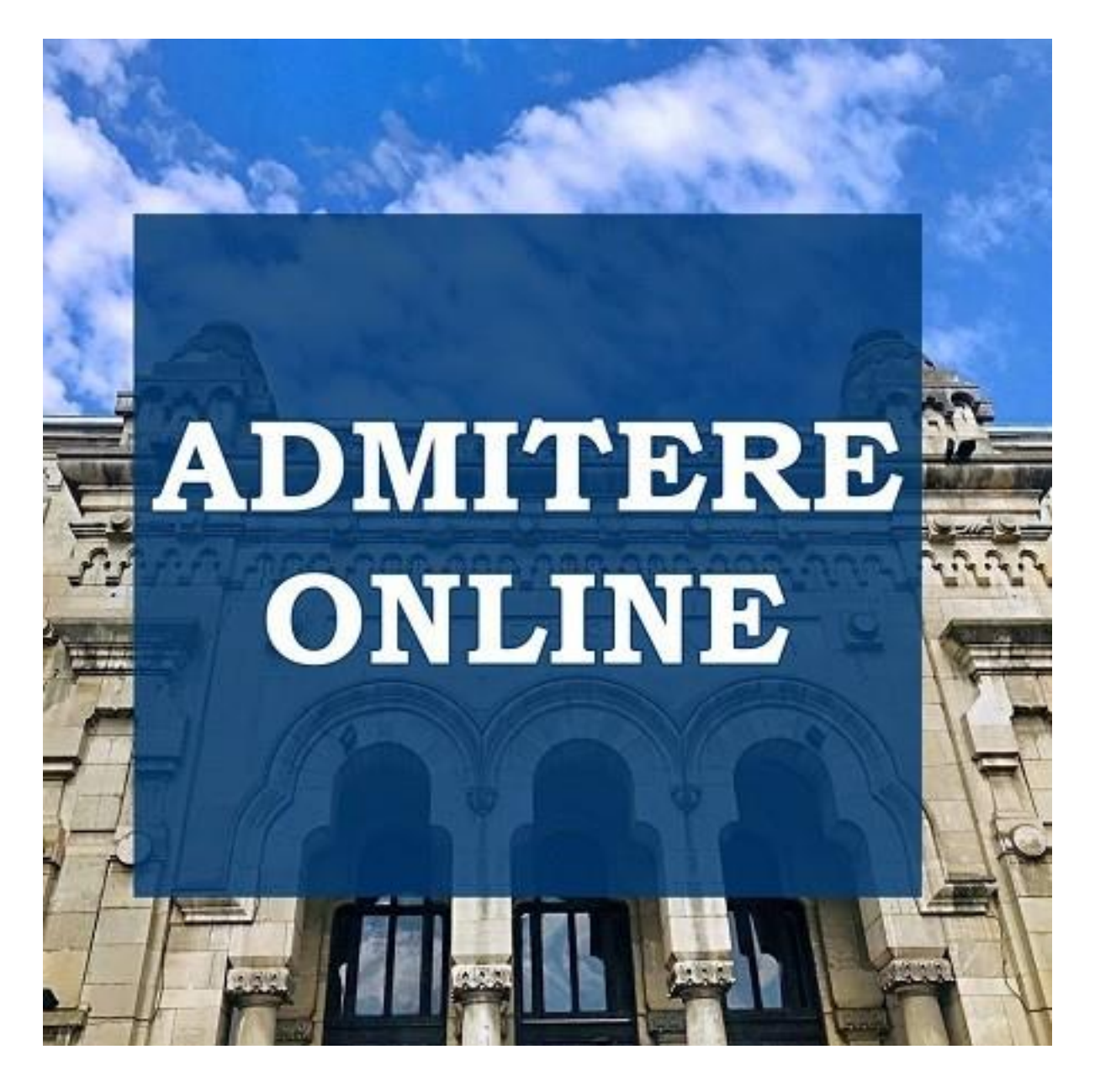

www.admitere.ugal.ro

În conformitate cu **Metodologia desfășurării concursului de admitere la Universitatea "Dunărea de Jos" din Galați în anul 2021** și a legislației în vigoare, pentru admiterea la studii universitare de licență se pot înscrie absolvenții cu diplomă de bacalaureat obținută în România sau echivalentă. În această categorie, sunt incluși, de asemenea, studenții, absolvenții cu diplomă de absolvire a învățământului universitar de scurtă durată, precum și absolvenții cu diplomă de licență/inginer care au parcurs studiile universitare de lungă durată.

Pentru mai multe detalii privind condițiile care trebuie îndeplinite de candidat, criteriile conform cărora se desfășoară admiterea și echivalarea sau recunoașterea creditelor pe baza sistemului de credite transferabile vă rugăm să consultați <u>Metodologia</u>, <u>Anexa 1.1</u>, <u>Anexa 1.1a</u>, <u>Anexa 1.2</u> și <u>Regulamentul</u> <u>Activității Universitare a Studenților</u>.

Pentru înscrierea online la Universitatea "Dunărea de Jos" din Galați candidații au nevoie de:

- un dispozitiv de tip desktop PC, laptop, tabletă sau telefon mobil care are acces la rețeaua de Internet și la un browser de navigație;
- adresă personală de e-mail pe care să o monitorizeze constant;
- aproximativ 20 minute pentru completarea câmpurilor obligatorii, încărcarea documentelor fotografiate, selectarea facultății și a programelor de studii la care doresc să se înscrie și achitarea taxei de înscriere.

Candidații trebuie să se asigure că au la îndemână actele necesare pentru a completa câmpurile obligatorii: actul de identitate, certificatul de naștere, diploma de Bacalaureat, foaia matricolă, chitanța/dovada plății taxei de înscriere, adeverința medicală, fotografia recentă tip buletin.

Pentru a putea încărca în aplicația de înscriere online documentele în format electronic (*formatul acceptat este de tip jpg/jpeg iar dimensiunea maximă acceptată este de 2MB pe document/fotografie*), candidații vor avea nevoie de un scanner sau de un instrument de fotografiere (telefon, aparat foto, tabletă).

Atenție! Toate documentele încărcate în platformă trebuie să fie lizibile (să poată fi citite).

Pentru întrebări privind înscrierea online la Universitatea "Dunărea de Jos" din Galați, candidații pot trimite un e-mail pe adresa: <u>admitere@ugal.ro</u> sau pot suna la: **0729.035.559**, 0336.130.108, 0336.130.109, 0336.130.104. Înainte de a contacta Universitatea "Dunărea de Jos" din Galați, candidaților le este recomandat să consulte lista de <u>întrebări frecvente</u> privind admiterea online de la Universitatea "Dunărea de Jos" din Galați.

## 1. Înscrierea candidatului

Un candidat se poate înscrie la mai multe facultăți completând câte un dosar pentru fiecare facultate pentru care optează. În cadrul unei facultăți, candidatul se poate înscrie la mai multe domenii/programe de studii, la taxă și/sau la buget (ordonate în funcție de preferințele sale).

## 1.1. Înregistrarea și activarea contului

Pentru a se înscrie online pe platforma de admitere, candidatul trebuie să apese butonul *"Înscriere online"* situat în meniul din partea de sus a paginii web de la adresa <u>www.admitere.ugal.ro</u>.

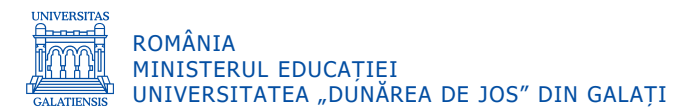

| Universitatea "Dunărea de J<br>Universitatea "Dunărea de J<br>Innoce                                                                                                    | Z  <br>s" din Galati<br>trnațional Contact Arhivă Informații candidați                                                                                                    | Inscriere online                                                                                                    |
|----------------------------------------------------------------------------------------------------|----------------------------------------------------------------------------------------------------|----------------------------------------------------------------------------------------------------|
| icență 3-6 ani<br>• 81 programe de studiu<br>• 79 cu frecvenţă<br>• 1 la distanţă<br>• 1 cu frecvenţă redusă<br>• 1 cu frecvenţă redusă<br>• 14 facultăţi<br>• 144 facultăţi<br>• 144 facultăţi<br>• 144 facultăţi<br>• 120 locuri fugetate<br>• 120 locuri fară bursă pentru românii de<br>pretutindeni<br>• 120 locuri cu taxă<br>• 100 locuri fară bursă pentru românii de<br>pretutindeni<br>• 120 locuri cu taxă<br>• 100 fervenţă<br>• a distanţă<br>• cu frecvenţă<br>• a distanţă<br>• cu frecvenţă redusă<br>• cu frecvenţă<br>• a distanţă | Masterat       1-         • 52 programe de studiu       -         • 13 facultăți       862 locuri bugetate         • 355 locuri cu bură pentru românii de pretutindeni       -         • 55 locuri cu tavă       -         • Invățământ       -         • cu frecvență       - | 2 ani Doctorat 3-4<br>- 16 domeni de doctorat<br>- 4 școli doctorale<br>- 102 conducători de doctorat<br>- 4 școli doctorat<br>- 4 școli do bursă pentru români, UE și S<br>- 8 locuri to Jursă pentru români de<br>pretutindeni<br>- 100 locuri cu taxă<br>- 100 locuri cu taxă<br>- cu frecvență<br>- cu frecvență<br>- cu frecvență redusă |

Înscrierea este precedată de operația de înregistrare în sistem a datelor de identificare ale candidatului (a se vedea Imaginea nr. 2a). Pentru a se înregistra, candidatul va furniza o adresă de email validă, va alege o parolă pe care apoi o va confirma, va completa codul predeterminat de securitate și, după ce va citi informațiile privind <u>Termenii și condițiile</u>, își va putea da acordul privind acceptarea acestora.

În cazul în care candidatul nu este de acord cu termenii și condițiile, procesul de înregistrare nu poate continua.

| Inregistrare                 |  |  |  |  |  |
|------------------------------|--|--|--|--|--|
| Email                        |  |  |  |  |  |
| Email                        |  |  |  |  |  |
| Prenume                      |  |  |  |  |  |
| Prenume                      |  |  |  |  |  |
| Nume                         |  |  |  |  |  |
| Nume                         |  |  |  |  |  |
| Parola                       |  |  |  |  |  |
| Parola                       |  |  |  |  |  |
| Confirmare parola            |  |  |  |  |  |
| Confirmare parola            |  |  |  |  |  |
| Termeni și condiții          |  |  |  |  |  |
| Cod de securitate            |  |  |  |  |  |
| Enter Security Code          |  |  |  |  |  |
| TPUSXE.                      |  |  |  |  |  |
| Alt cod de securitate? click |  |  |  |  |  |
| Inregistrare                 |  |  |  |  |  |
| Ai deia cont? Intra in cont! |  |  |  |  |  |

După acceptarea termenilor și condițiilor, înregistrarea va putea fi efectuată prin apăsarea butonului *Înregistrare*.

După înregistrare, în interfața de conectare, se comunică faptul că a fost creat contul și un mesaj de activare intitulat **Activarea cotului meu UGAL** a fost trimis pe adresa de email aleasă de candidat.

Str. Domnească nr.47, cod postal 800008, Galați, România, tel: +40 336 130 109, fax: +40 236 461 353, e-mail: rectorat@ugal.ro, web: www.ugal.ro Operator înscris sub nr. 36338 în registrul de evidență a prelucrărilor de date cu caracter personal.

# Imaginea nr. 2a

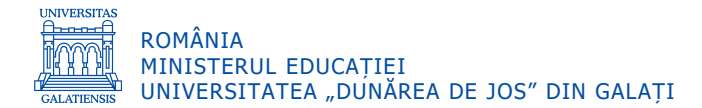

| Imaginea nr. 2b                                                                          |
|------------------------------------------------------------------------------------------|
| Login                                                                                    |
| Contul a fost creat cu succes! Un email de activare a fost trimis pe<br>adresa de email! |
| Email                                                                                    |
| Email                                                                                    |
| Parola                                                                                   |
| Parola                                                                                   |
| Cod de securitate                                                                        |
| Enter Security Code                                                                      |
| 59egts                                                                                   |
| Alt cod de securitate? click                                                             |
| Ai uitat parola?                                                                         |
| Ai nevoie de un cont? Intra aici!                                                        |

Candidatul va primi în căsuța poștală un mesaj pentru activarea contului iar activarea se face dând click pe link-ul **Activează acum** din interiorul mesajului de poștă electronică sau accesând direct în browser adresa furnizată în același mesaj.

| Bună,                                                                                                    |
|----------------------------------------------------------------------------------------------------|
| Ai primit o solicitare de activare a contului tău UGAL.                                                                                                    |
| Activează acum.                                                                                                    |
| Dacă nu funcționează linkul de mai sus, accesați următorul link cu ajutorul copy-paste direct în browser: https://inscriere-<br>admitere.ugal.ro/activate_account.php?vc=HVLWBtRhRNZKgwsWZhjr |
| Dacă nu ai solicitat crearea acestui cont, te rugăm ignoră acest mesaj și șterge-l imediat.                                                                                                   |
| Toate cele bune,<br>Echipa UGAL                                                                                                    |

După activarea contului, în interfața de conectare apare mesajul de confirmare.

| Imaginea nr. 20                   | ;     |
|-----------------------------------|-------|
| Login                             |       |
| Contul a fost activat cu succe    | s!    |
| Email                             |       |
| Email                             |       |
| Parola                            |       |
| Parola                            |       |
| Cod de securitate                 |       |
| Enter Security Code               |       |
| W7VOX                             |       |
| Alt cod de securitate? click      |       |
| <u>Ai uitat parola?</u>           | Login |
| Ai nevoie de un cont? Intra aici! |       |

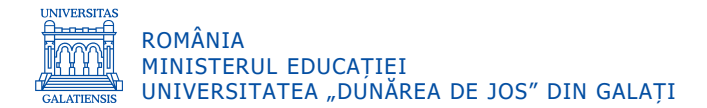

#### 1.2. Autentificarea candidatului

După activarea contului, candidatul se poate autentifica oricând, introducând în formularul din pagina de autentificare adresa de email și parola stabilite la înregistrare. După introducerea codului de verificare se apasă butonul *Login*.

| Imaginea nr. 3                   |          |
|----------------------------------|----------|
| Login                            |          |
| Email                            |          |
| Email                            |          |
| Parola                           |          |
| Parola                           |          |
| Cod de securitate                |          |
| Enter Security Code              |          |
| m3sydy                           |          |
| Alt cod de securitate? click     |          |
| <u>Ai uitat parola?</u>          | Login    |
| Ai nevoie de un cont? Intra aici | <u>l</u> |

#### 1.3. Adăugarea unui dosar de înscriere

Se dă click stânga pe butonul **Dosare licență** (1) ca în *Imaginea nr. 4a* și apoi pe butonul **Dosar nou** (2) ca în *Imaginea nr. 4b*.

|                        |                                    | Imaginea nr. 4a | 1                                   |             |
|------------------------|------------------------------------|-----------------|-------------------------------------|-------------|
| Admitere 2021 ×        | +                                  |                 |                                     | o – o ×     |
| ← → C ▲ Not secure   w | ebdev.ugal.ro/admitere/index.php   |                 |                                     | ☆ 🕫 :       |
| Admitere 2021          | ≡                                  |                 |                                     | <b>±</b> -  |
| Acasă                  |                                    |                 |                                     |             |
| Dosare licență         | Acasă                              |                 |                                     |             |
|                        | Dosare licență                     |                 | Dosare master                       |             |
|                        | Aveti inscrise 0 dosare de licență |                 | Aveti inscrise 0 dosare de masterat |             |
|                        |                                    | Vizualizare     |                                     | Vizualizare |
|                        |                                    |                 |                                     |             |
|                        |                                    |                 |                                     |             |
|                        |                                    |                 |                                     |             |
|                        |                                    |                 |                                     |             |
|                        |                                    |                 |                                     |             |
|                        |                                    |                 |                                     |             |
|                        |                                    | Imaginea nr. 4k | )                                   |             |

| ROMÂNIA<br>MINISTERUL ED<br>UNIVERSITATEA | DUCAȚIEI<br>A "DUNĂREA DE JOS" DIN GALAȚI                                                                                                    |                             |  |  |  |  |
|-------------------------------------------|----------------------------------------------------------------------------------------------------|-----------------------------|--|--|--|--|
| S Admitere 2021                           | x +                                                                                                    | • - • ×                     |  |  |  |  |
| ← → C ▲ Not secure                        | webdev.ugal.ro/admitere/licenta.php                                                                                                    | ☆ 👂 :                       |  |  |  |  |
| Admitere 2021                             |                                                                                                    | <b>±</b> -                  |  |  |  |  |
| Acasă<br>Dosare licență                   |                                                                                                    |                             |  |  |  |  |
|                                           | 2 Dosar nou                                                                                                    |                             |  |  |  |  |
|                                           | Afişează 10 🔹 înregistrări pe pagină                                                                                                    | Caută:                      |  |  |  |  |
|                                           | #   Descriere  Cod  Candidat  Facultate  Creat  Stare  Preluat de  Facultate  Facultate  Creat  Stare  Creat  Creat Creat  Creat  Creat  Creat  Creat  Creat  Creat  Creat  Creat  Creat  Creat Creat Creat  Creat  Creat Creat  Creat  Creat  Creat Cr | icultate Membru 🔶 Acțiuni 🔶 |  |  |  |  |
|                                           | Nu aveți nicio înregistrare                                                                                                    |                             |  |  |  |  |
|                                           | Afișate de la 0 la 0 din 0 înregistrări                                                                                                    | Precedenta Urmatoarea       |  |  |  |  |
|                                           |                                                                                                    |                             |  |  |  |  |
|                                           |                                                                                                    |                             |  |  |  |  |
|                                           |                                                                                                    |                             |  |  |  |  |
|                                           |                                                                                                    |                             |  |  |  |  |

#### 1.4. Completarea dosarului de înscriere cu datele candidatului

Se completează datele personale ale candidatului, respectiv câmpurile afișate, conform *Imaginii nr. 5* – *Casetele 1-3*.

Au dreptul să participe la concursul de admitere pentru studii universitare de licență, doar absolvenții cu diplomă de bacalaureat obținută în România sau echivalentă, indiferent de anul absolvirii liceului.

**Candidații români** care au cetățenie română și **domiciliul stabil în România** (care dețin CI românesc) trebuie să selecteze opțiunea *Candidat român (cu CI românesc)* așa cum se vede în *Imaginea nr. 5*.

Candidații aparținând **etniei romilor** pot participa la concursul de admitere pe aceleași liste cu restul candidaților, pe locurile bugetate alocate special pentru ei precum și pe locurile bugetate și cu taxă (se bifează *Candidat român (cu CI românesc)*).

Candidații **proveniți din din sistemul de protecție socială** pot participa la concursul de admitere pe aceleași liste cu restul candidaților, pe locurile bugetate alocate special pentru ei, precum și pe locurile bugetate și cu taxă (se bifează *Candidat român (cu Cl românesc)*).

Din categoria "*Candidat român de pretutindeni"* (a se vedea *Imaginea nr. 5*) fac parte, în conformitate cu prevederile Legii nr. 299/2007 privind sprijinul acordat românilor de pretutindeni, republicată, cu modificările și completările ulterioare:

- Persoanele care îşi asumă în mod liber identitatea culturală română, persoanele de origine română și cele aparținând filonului lingvistic şi cultural românesc care locuiesc în afara frontierelor României, indiferent de etnonimul folosit (armâni, armânji, aromâni, basarabeni, bucovineni, cuţovlahi, daco-români, fărşeroţi, herţeni, istro-români, latini dunăreni, macedoromâni, macedo-români, maramureşeni, megleniţi, megleno-români, moldoveni, moldovlahi, rrămâni, rumâni, valahi, vlahi, vlasi, volohi, macedo-armânji) precum şi toate celelalte forme lexicale înrudite semantic cu cele de mai sus;
- Românii emigrați, fie că au păstrat sau nu cetățenia română, descendenții acestora precum și cetățeni români cu domiciliul stabil sau reşedința în străinătate.

Candidații care aleg să candideze pe locurile speciale ale *românilor de pretutindeni* vor depune câte un dosar la fiecare facultate pentru care optează și vor fi scutiți de plata taxei de înscriere.

**Candidații români de pretutindeni** care optează pentru locurile cu taxă vor susține examen de admitere în aceleași condiții aplicabile candidaților români și vor plăti taxa de înscriere în valoare de 150 lei pentru fiecare facultate pentru care optează (trebuie să selecteze opțiunea *Candidat român de pretutindeni/R. Moldova/Ucraina/..* așa cum se vede în *Imaginea nr. 5*).

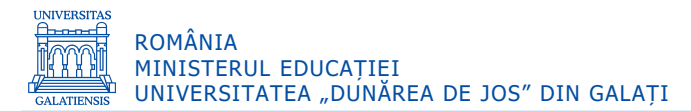

**Candidații români de pretutindeni** care au cetățenie română și **domiciliul stabil în România** trebuie sa selecteze opțiunea *Candidat român (cu Cl românesc)* așa cum se vede în *Imaginea nr. 5*.

| uev.ugal.ro/admitere/dos                      | anpriprio_up_do                | JSdI = 1                                         |                                 |                             | ¥              |
|-----------------------------------------------|--------------------------------|--------------------------------------------------|---------------------------------|-----------------------------|----------------|
|                                               |                                |                                                  |                                 |                             |                |
|                                               |                                |                                                  |                                 |                             |                |
| osar                                          |                                |                                                  |                                 |                             |                |
| 2                                             |                                |                                                  | E                               |                             |                |
| 1. Informații candidat                        |                                | 2. Detalii dosar                                 | 3. Documente                    | 4. Opțiuni                  | 5. Plată       |
| Cod dosar:                                    | Admitere licență               |                                                  | ență                            | Stare:                      |                |
|                                               |                                | IMF                                              | ORTANT DE COMPLETAT             |                             |                |
|                                               | Candidat                       | român (cu Cl românesc)                           | Candidat român de pretut        | indeni / R. Moldova / Ucra  | ina            |
| Notă: În categoria RO<br>MOLDOVA, fără însă a | MÂN DE PRE<br>a se limita la c | TUTINDENI intră candidații c<br>Ioar la aceștia. | u altă cetațenie decât cea ROM/ | ANĂ, spre exemplu cetățenii | din REPUBLICA  |
| 1. Numele și prenume                          | ele candidatu                  | lui din certificatul de naște                    | re, cu inițiala tatălui / mamei |                             |                |
|                                               | Initiala *                     | Prenume candidat *                               | Prenume tată *                  | Prenume mamă *              | CNP candidat * |
| Nume candidat *                               |                                |                                                  |                                 |                             |                |

Imaginea nr. 5 – caseta 1

Astfel, se vor completa următoarele date (a se vedea Imaginea nr. 5):

Caseta 1:

- **Nume candidat** – se vor completa toate numele de familie ale candidatului. Candidatul care şi-a schimbat numele de familie din orice motiv (căsătorie, la cerere, etc.), va completa numele de familie dobândit la naștere, așa cum este el menționat în certificatul de naștere;

- **Inițiala** – se va/vor completa inițiala/inițialele prenumelui/prenumelor tatălui menționat în certificatul de naștere (sau al/ale *mamei*, în cazul în care prenumele tatăl nu este menționat);

- **Prenume candidat** – se vor completa toate prenumele din certificatul de naștere, în ordinea menționată de document și, dacă există cratimă între ele, se va scrie și aceasta;

- **Prenume tată** – se vor completa toate prenumele tatălui din certificatul de naștere, în ordinea menționată de document;

- **Prenume mamă** – se vor completa toate prenumele mamei din certificatul de naștere, în ordinea menționată de document;

- *Codul numeric personal (CNP)* – se va completa codul numeric personal al candidatului conform certificatului de naștere.

<u>Observație</u>: Se recomandă candidatului să facă salvări intermediare ale datelor introduse, dând click stânga pe butonul **Salvează dosar și rămâi pe pagină** (3) (a se vedea *Imaginea nr. 5 – caseta 2*).

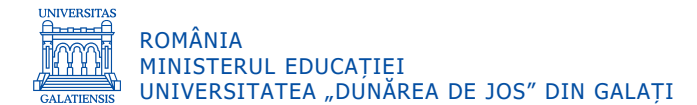

|                                                                                                    | 1 1 - 1 -                                                                      |                                                                      |                                                                                   |                              | \$                                |
|----------------------------------------------------------------------------------------------------|--------------------------------------------------------------------------------|----------------------------------------------------------------------|-----------------------------------------------------------------------------------|------------------------------|-----------------------------------|
|                                                                                                    |                                                                                |                                                                      |                                                                                   |                              | <b>1</b>                          |
| 2. Numele și prenum                                                                                                    | ele candidatului din certi                                                     | ficatul de căsătorie / infi                                          | ere / de modificare a nu                                                          | melui, dacă este cazul       |                                   |
| Nume actual candidat                                                                                                    |                                                                                |                                                                      |                                                                                   |                              |                                   |
| Nume actual                                                                                                    |                                                                                |                                                                      |                                                                                   |                              |                                   |
| 11. Date de contact                                                                                                    |                                                                                |                                                                      |                                                                                   |                              |                                   |
| Telefon *                                                                                                    |                                                                                |                                                                      | Email *                                                                           |                              |                                   |
| 0040744445252                                                                                                    |                                                                                |                                                                      | mihai_gabriel@yahoo                                                               | o.com                        |                                   |
| 21. Criterii de admite                                                                                                    | re                                                                             |                                                                      |                                                                                   |                              |                                   |
| Medie generală an 1<br>iceu *                                                                                                    | Medie generală an 2<br>liceu *                                                 | Medie generală an 3<br>liceu *                                       | Medie generală an 4<br>liceu *                                                    | Medie generală an 5<br>liceu | Medie generală an 6<br>liceu      |
| 7.50                                                                                                    | 7.30                                                                           | 7.50                                                                 | 7.40                                                                              | 0                            | 0                                 |
| ∕ledie generală BAC *                                                                                                    |                                                                                |                                                                      |                                                                                   | Medie multianuală *          |                                   |
| 7.20                                                                                                    |                                                                                | 3                                                                    |                                                                                   | 7.38                         |                                   |
|                                                                                                    |                                                                                | <u> </u>                                                             |                                                                                   |                              | 1                                 |
| <                                                                                                    | salvare) i Salvează do                                                         | sar si rămai în nagină                                               | 🖕 Salvează dosar și merci                                                         | la nacul urmator – Paci      |                                   |
| < Înapoi la listă (fără                                                                                                    | salvare) 🛛 🕯 Salvează do                                                       | sar și rămai în pagină                                               | Salvează dosar şi mergi                                                           | la pasul urmator Pasu        |                                   |
| < Înapoi la listă (fără                                                                                                    | salvare) <b>i</b> Salvează do                                                  | sar și rămai în pagină<br>Imogineg ni                                | Salvează dosar și mergi 5 – caseta 3                                              | la pasul urmator Pasu        |                                   |
| < Înapoi la listă (fără<br>dev.ugal.ro/admitere/do:                                                                                                    | salvare) T Salvează do                                                         | sar și rămai în pagină<br>Imaginea ni                                | <b>5</b> - Salvează dosar și mergi<br><b>7. 5 — caseta 3</b>                      | la pasul urmator Pasu        | r dimator (tara salvare) •        |
| < Înapoi la listă (fără<br>dev.ugal.ro/admitere/dos                                                                                                    | salvare) Salvează do                                                           | sar și rămai în pagină<br>Imaginea ni                                | <b>2</b> , Salvează dosar și mergi<br><b>r. 5 – caseta 3</b>                      | la pasul urmator Pasu        | r difficion (tera servare) •<br>☆ |
| Cinapoi la listă (fără<br>dev.ugal.ro/admitere/dos<br>2. Numele și prenum                                                                                   | salvare) i Salvează do<br>sar.php?id_tip_dosar=1<br>ele candidatului din certi | sar și rămai în pagină<br>Imaginea ni<br>ficatul de căsătorie / infi | Salvează dosar și mergi 5 — caseta 3 ere / de modificare a nu                     | na pasul urmator Pasu        | n unnator (rard sarvare) •<br>☆   |
| Înapoi la listă (fără     dev.ugal.ro/admitere/do:     2. Numele și prenum     Nume actual candidat                                                         | salvare) i Salvează do<br>sar.php?id_tip_dosar=1<br>ele candidatului din certi | sar și rămai în pagină<br>Imaginea ni<br>ficatul de căsătorie / infi | Salvează dosar și mergi 5 — caseta 3 ere / de modificare a nu                     | na pasul urmator Pasu        | n unnator (tara salvare) :<br>☆   |
| Înapoi la listă (fără     idev.ugal.ro/admitere/dos     2. Numele și prenum     Nume actual candidat     Nume actual                                        | salvare) i Salvează do<br>sar.php?id_tip_dosar=1<br>ele candidatului din certi | sar și rămai în pagină<br>Imaginea nu<br>ficatul de căsătorie / infi | Salvează dosar și mergi 5 — Caseta 3 ere / de modificare a nu                     | melui, dacă este cazul       | n unnator (tara salvare) :<br>☆   |
| Inapoi la listă (fără<br>dev.ugal.ro/admitere/dos<br>2. Numele și prenum<br>Nume actual candidat<br>Nume actual<br>11. Date de contact                      | salvare) i Salvează do<br>sar.php?id_tip_dosar=1<br>ele candidatului din certi | sar și rămai în pagină<br>Imaginea nu<br>ficatul de căsătorie / infi | Salvează dosar și mergi 5 — Caseta 3 ere / de modificare a nu                     | na pasul urmator Pasu        | n unnator (tard satvare) ∙        |
| (înapoi la listă (fără     odev.ugal.ro/admitere/dos     2. Numele și prenum     Nume actual candidat     Nume actual     11. Date de contact     Telefon * | salvare) i Salvează do<br>sar.php?id_tip_dosar=1<br>ele candidatului din certi | sar și rămai în pagină<br>Imaginea nu<br>ficatul de căsătorie / infi | Salvează dosar şi mergi<br>c. 5 – caseta 3<br>ere / de modificare a nu<br>Email * | melui, dacă este cazul       |                                   |

| Medie generală an 1<br>liceu * | Medie generală an 2<br>liceu * | Medie generală an 3<br>liceu * | Medie generală an 4<br>liceu * | Medie generală ar<br>liceu | n 5 Medie generală an 6<br>liceu |
|--------------------------------|--------------------------------|--------------------------------|--------------------------------|----------------------------|----------------------------------|
| 7.50                           | 7.30                           | 7.50                           | 7.40                           | 0                          | 0                                |
| Medie generală BAC *           |                                |                                |                                | Medie multianualä          | ă*                               |
| 7.20                           |                                |                                |                                | 7.38                       |                                  |
|                                |                                |                                | 4                              |                            | _                                |
| < Înapoi la listă (fără s      | alvare) 📄 🖹 Salvează do:       | sar și rămai în pagină         | 🖡 Salvează dosar și mer        | gi la pasul următor        | Pasul următor (fără salvare) >   |

✓ Caseta 2:

- *Numele de familie actual al candidatului*, dacă acesta este diferit de cel din certificatul de naștere. Acest câmp va fi completat doar de candidatul care și-a schimbat numele de familie prin căsătorie, adopție, la cerere, etc;

- *Telefon* – se va introduce în formatul cu prefix de țară (de exemplu: 0040123456789, fără spații sau alte caractere între cifre;

- *E-mail* – se va completa adresa de e-mail la care candidatul doreşte să primească eventuala corespondență de la Comisia de admitere;

- *Mediile generale ale anilor de studii* – se vor completa mediile corespunzătoare anilor de studii, conform foii matricole sau diplomei de bacalaureat, în funcție de numărul anilor de studiu. Aplicația va calcula automat *Media multianuală* pe măsură ce mediile generale ale anilor de studii vor fi introduse;

- *Media generală BAC* – se va completa media generală a examenului de bacalaureat, conform diplomei de bacalaureat.

- La întrebarea *"Este olimpic?"* candidatul va selecta din listă răspunsul DA sau NU. În cazul în care candidatul este olimpic, va trebui să atașeze documentul doveditor la secțiunea *3. Documente*, selectând tipul de document *"Alte documente"*.

Apoi, se trece la secțiunea următoare, dând click stânga pe butonul **Salvează dosar și mergi la pasul următor** (4) (a se vedea *Imaginea nr. 5 – caseta 3*).

În continuare, se vor completa datele personale, conform Imaginii nr. 6:

| bdev.ugal.ro/admitere/dosar_detalii | php              |              |              | \$         |
|-------------------------------------|------------------|--------------|--------------|------------|
|                                     |                  |              |              | <u>*</u> - |
| Dosar                               |                  |              |              |            |
| 2                                   |                  | B            | ••••••       |            |
| 1. Informații candidat              | 2. Detalii dosar | 3. Documente | 4. Opțiuni   | 5. Plată   |
| 3. Data nașterii                    |                  |              |              |            |
| Data nașterii *                     |                  |              |              |            |
|                                     |                  |              |              |            |
| 4. Locul nașterii                   |                  |              |              |            |
| Țară *                              | Județ *          |              | Localitate * |            |
| - Select -                          | ✓ - Select       | -            | - Select -   |            |
| Loc naștere (Localitate) *          |                  |              |              |            |
|                                     |                  |              |              |            |

Imaginea nr. 6 – caseta 1

### ✓ Caseta 1:

- **Data nașterii** – se vor selecta *anul, luna și ziua nașterii* candidatului, din calendarul care se deschide când se dă click stânga pe câmpul respectiv;

- *Locul nașterii* – se vor alege din listele de sub câmpurile *Țară, Județ* și *Localitate* variantele corespunzătoare candidatului. În situația în care candidatul nu găsește în cele 3 liste predefinite, țara, județul și localitatea în care s-a născut, atunci are disponibil câmpul *Loc naștere (Localitate)*, în care poate completa aceste date.

✓ Caseta 2:

- **Sexul** – se va selecta, cu click stânga, varianta corespunzătoare. Acest câmp nu este obligatoriu, candidatul poate opta dacă furnizează această informație sau nu; dacă nu dorește să furnizeze această informație, atunci candidatul poate selecta, cu click stânga, varianta "neutru";

- Stare civilă – se va selecta, cu click stânga, conform situației în care se află candidatul;

- **Stare socială specială** – se va selecta situația socială specială în care se află la momentul depunerii dosarului, indiferent dacă aceasta se poate modifica ulterior;

- **Candidat din categoria persoanelor cu dizabilități** – se va selecta, cu click stânga, una dintre cele două opțiuni, respectiv **DA**, doar dacă există documente medicale care să ateste o dizabilitate sau **NU**, în caz contrar;

- **Cetăţenia** – se va selecta, cu click stânga, una dintre cele 3 situaţii predefinite, iar în situaţia în care niciuna dintre acestea nu corespunde candidatului, atunci se va selecta, **Alte cetăţenii**. După selectarea

Str. Domnească nr.47, cod postal 800008, Galați, România, tel: +40 336 130 109, fax: +40 236 461 353, e-mail: rectorat@ugal.ro, web: www.ugal.ro Operator înscris sub nr. 36338 în registrul de evidență a prelucrărilor de date cu caracter personal.

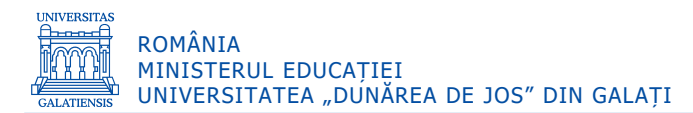

acestei opțiuni, va apărea un câmp nou intitulat **Altă cetățenie**, în care candidatul va putea completa cetățenia sa.

- *Etnia* – se completează doar de cetăţenii români, alegând din lista predefinită opţiunea *Rrom* sau *Alte etnii* (candidatul va putea completa etnia din care face parte) sau *Nu este cazul (*pentru candidatul român fără etnie).

*Observație:* Deși unele informații nu sunt obligatorii, se recomandă completarea acestora, în vederea prelucrării ulterioare admiterii, de către secretariatul facultății unde candidatul va fi admis, pentru acordarea bursei sociale sau a altor forme de ajutor, conform legii.

|                                                                                                    |                                  | -                                                                                              |                                                  |         |                                                                                                    |                   |
|----------------------------------------------------------------------------------------------------|----------------------------------|------------------------------------------------------------------------------------------------|--------------------------------------------------|---------|----------------------------------------------------------------------------------------------------|-------------------|
| dev.ugal.ro/admitere/dosar_detalii.php                                                                                                    |                                  |                                                                                                |                                                  |         |                                                                                                    | ☆ <b>(</b>        |
|                                                                                                    |                                  |                                                                                                |                                                  |         |                                                                                                    | <b>-</b>          |
| 5. Sexul *                                                                                                    |                                  |                                                                                                |                                                  |         |                                                                                                    |                   |
| 🔍 Feminin 🔷 Masculin                                                                                                    |                                  |                                                                                                |                                                  |         |                                                                                                    |                   |
| 6. Stare civilă *                                                                                                    |                                  |                                                                                                |                                                  |         |                                                                                                    |                   |
| Necăsătorit(ă) Căsătorit(ă)                                                                                                    | O Divorțat                       | (ă) 💛 Văduv(ă)                                                                                 |                                                  |         |                                                                                                    |                   |
| 7. Stare socială specială *                                                                                                    |                                  |                                                                                                |                                                  |         |                                                                                                    |                   |
| • Nu este cazul                                                                                                    | ărinte 🔿 (<br>ă                  | Drfan de ambii părinți 🦷                                                                       | O Provenit din siste                             | mul de  | protecție socială                                                                                         |                   |
| 8. Candidat din categoria persoanel                                                                                                    | or cu dizab                      | ilități (se bifează numai                                                                      | de persoanele afla                               | te în a | ceastă situație, pe bază                                                                                  | de documente) *   |
| 🗆 Da 🔍 Nu                                                                                                    |                                  |                                                                                                |                                                  |         |                                                                                                    |                   |
| 9. Cetățenia *                                                                                                    |                                  |                                                                                                |                                                  |         |                                                                                                    |                   |
| ○ Alte cetățenii   ○ Română cu dor                                                                                                    | miciliul în str                  | ăinătate 🔍 Moldovene                                                                           | ească                                            |         |                                                                                                    |                   |
| 10. Etnia                                                                                                    |                                  |                                                                                                |                                                  |         |                                                                                                    |                   |
| Etnie                                                                                                    |                                  |                                                                                                | Altă etnie *                                     |         |                                                                                                    |                   |
| Nu este cazul                                                                                                    |                                  |                                                                                                |                                                  |         |                                                                                                    |                   |
|                                                                                                    |                                  | Imagineg n                                                                                     | Altă etnie                                       | v 2     |                                                                                                    |                   |
| o <b>dev.ugal.ro</b> /admitere/dosar_detalii.php                                                                                                    |                                  | Imaginea ni                                                                                    | Altă etnie                                       | a 3     |                                                                                                    | ☆ (<br>•          |
| odev.ugal.ro/admitere/dosar_detalii.php                                                                                                    |                                  | Imaginea ni                                                                                    | Altă etnie                                       | a 3     |                                                                                                    | ☆ (†<br>≗         |
| odev.ugal.ro/admitere/dosar_detalii.php                                                                                                    |                                  | Imaginea ni                                                                                    | Altă etnie                                       | a 3     | Localitate *                                                                                              | ☆ (†<br>≗         |
| odev.ugal.ro/admitere/dosar_detalii.php<br><b>11. Domiciliul stabil</b><br>Jară *<br>- Select -                                                                                                    | ~                                | Județ *                                                                                        | Altă etnie                                       | a 3     | Localitate *<br>- Select -                                                                                | \$ <b>(</b>       |
| dev.ugal.ro/admitere/dosar_detalii.php                                                                                                    | ×                                | Judet *<br>- Select -<br>Număr *                                                               | Altă etnie                                       | a 3     | Localitate *<br>- Select -<br>Scară                                                                       | Apartament        |
| odev.ugal.ro/admitere/dosar_detalii.php The core careat Th. Domiciliul stabil Jară * - Select - Stradă * Stradă                                                                                                    | ~                                | Judeţ *<br>- Select -<br>Număr *<br>Nr.                                                        | Altă etnie <b>A</b> ltă etnie <b>A</b> ltă etnie | 23      | Localitate *<br>- Select -<br>Scară<br>Scara                                                              | Apartament<br>Ap. |
| odev.ugal.ro/admitere/dosar_detalii.php                                                                                                    | ×                                | Judet *<br>- Select -<br>Număr *<br>Nr.                                                        | Altă etnie                                       | 13      | Localitate *<br>- Select -<br>Scară<br>Scara                                                              | Apartament<br>Ap. |
| odev.ugal.ro/admitere/dosar_detalii.php                                                                                                    | ~                                | Judet *<br>- Select -<br>Număr *<br>Nr.                                                        | Altă etnie                                       | 13      | Localitate *<br>- Select -<br>Scară<br>Scara                                                              | Apartament<br>Ap. |
| odev.ugal.ro/admitere/dosar_detalii.php                                                                                                    | e care nu o / b<br>ntitate / pa  | Judeţ *<br>- Select -<br>Număr *<br>Nr.<br>saport)                                             | Altă etnie                                       | 13      | Localitate *<br>- Select -<br>Scară<br>Scara                                                              | Apartament<br>Ap. |
| odev.ugal.ro/admitere/dosar_detalii.php                                                                                                    | e care nu o / k                  | Judeţ *<br>- Select -<br>Număr *<br>Nr.<br>saport)<br>Serie act de identitate *                | Altă etnie                                       | 13      | Localitate *<br>- Select -<br>Scară<br>Scara<br>Numar act de identitati                                   | Apartament<br>Ap. |
| odev.ugal.ro/admitere/dosar_detalii.php<br>11. Domiciliul stabil<br>Tară *<br>- Select -<br>Stradă *<br>Stradă<br>Adresă *<br>Nota: Adăugați doar opțiunea / opțiunile pr<br>12. Actul de identitate (carte de ide<br>Tip act de identitate * | e care nu o / li<br>ntitate / pa | Judeţ * Judeţ * Select - Număr * Nr. saport) Serie act de identitate * Serie act de identitate | Altă etnie                                       | 73      | Localitate *<br>- Select -<br>Scară<br>Scara<br>Numar act de identitati<br>Număr act de identitati        | Apartament<br>Ap. |
| odev.ugal.ro/admitere/dosar_detalii.php                                                                                                    | e care nu o / k<br>ntitate / pa  | Judeţ * Judeţ * Select - Număr * Nr. Saport) Serie act de identitate * Eliberat la *           | Altă etnie                                       |         | Localitate *  - Select -  Scară  Scara  Numar act de identitati Număr act de identitati Valabil până la * | Apartament<br>Ap. |

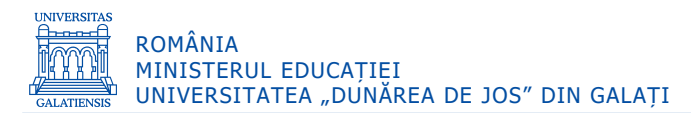

#### Caseta 3:

- **Domiciliul stabil** – se vor completa alegând din listele predefinite *Jara*, *Judeţul*, şi *Localitatea*. De asemenea, se vor completa câmpurile obligatorii: *Stradă* și *Număr* precum și câmpurile *Blocul*, *Scara* și *Apartamentul* dacă este cazul. În câmpul *Adresă*, se <u>va completa numai dacă</u>, în listele predefinite (*Jară*, *Judeţ* și *Localitate*) nu se regăsește adresa candidatului;

- *Actul de identitate* – se vor completa tipul (carte de identitate sau paşaport), seria, numărul, autoritatea emitentă, data eliberării și valabilitatea actului de identitate al candidatului.

Mai departe, se vor completa următoarele date (a se vedea Imaginea nr. 7):

- **Țară, Județ, Localitate** – se va selecta cu click stânga țara (ROMÂNIA), județul și, respectiv, localitatea unde a absolvit studiile liceale.

- *Adresă liceu (Localitate)* – se va completa în cazul în care localizarea liceului absolvit nu se găsește în listele anterioare.

- *Liceu* – se va selecta cu click stânga denumirea liceului absolvit.

- Alt liceu – se va completa în cazul în care denumirea liceului absolvit nu se găsește în listă.

- **Profil liceu** – se va completa denumirea profilului din cadrul liceului absolvit (*Exemplu: REAL, UMAN, TEHNOLOGIC, TEHNIC etc.*).

- **Durată studii, an absolvire, formă de învățământ** – se va selecta cu click stânga durata studiilor liceale, anul absolvirii și, respectiv, forma de învățământ (zi, seral, fără frecvență, învățământ la distanță, frecvență redusă).

- *Tip diplomă* – se va selecta cu click stânga tipul diplomei de absolvire a studiilor liceale, și anume BACALAUREAT.

- Alt tip diplomă – se va completa acest câmp în cazul în care tipul diplomei de absolvire a studiilor liceale este altul decât cel de Bacalaureat.

- *Serie și nr. diplomă* – se va completa seria și numărul diplomei de absolvire a studiilor liceale care se găsește, de regulă, în partea stângă de sus a diplomei.

- *Emisă de* – se va completa instituția care a emis diploma de bacalaureat (Ministerul Educației / Ministerul Educației și Cercetării / Ministerul Educației Naționale / etc., după caz).

- *Nr. eliberare* – se va completa numărul eliberării care se găsește, de regulă, jos în partea stângă a diplomei de bacalaureat.

- **Dată eliberare** – se va completa data eliberării care se găsește, de regulă, în partea de jos a diplomei de bacalaureat, imediat sub Nr. eliberării.

- **Număr foaie matricolă** – se va completa numărul foii matricole care însoțește diploma de bacalaureat, care se găsește în partea dreaptă, stângă sau centrală de sus a foii matricole.

Imaginea nr. 7

| 13. Sectiunea I. Studiile liceale absolvite     | e (cetățeni româ      | àni și străini)     |                         |              |                       |
|-------------------------------------------------|-----------------------|---------------------|-------------------------|--------------|-----------------------|
| Țară *                                          |                       | Județ *             |                         | Localitate * |                       |
| - Select -                                      | ~                     | - Select -          |                         | - Select -   |                       |
| Adresă liceu (Localitate) *                     |                       |                     |                         |              |                       |
| Adresă liceu                                    |                       |                     |                         |              |                       |
| Nota: Adăugați doar opțiunea / opțiunile pe car | e nu o / le găsiți în | listele de mai sus. |                         |              |                       |
| Liceu                                           |                       |                     | Alt liceu *             |              |                       |
| - Select -                                      |                       |                     | Alt liceu               |              |                       |
| Profil liceu *                                  | Durată studii '       | e                   | An absolvire *          |              | Formă de învățământ * |
| Profil liceu                                    | 4                     | ~                   | 2021                    | ~            | - Select - 🗸 🗸        |
| Tip diplomă *                                   | Alt tip diplom        | ă *                 | Serie și nr. diplomă *  |              | Emisă de *            |
| - Select - 🗸 🗸 🗸                                | Alt tip diplo         | ma                  | Serie si numar          |              | Emisa de              |
| Număr eliberare *                               | Dată eliberare        | *                   | Număr foaie matricolă * |              |                       |
| Numar eliberare                                 |                       | Ċ                   | Numar foaie matricola   |              |                       |

Pentru candidatul care este în prezent student sau a fost student înmatriculat pe locuri bugetate (chiar dacă nu a absolvit studiile respective) se va completa obligatoriu punctul 15 (a se vedea *Imaginea 8*).

|                            | Imagine                   | ea nr. 8            |                |
|----------------------------|---------------------------|---------------------|----------------|
| 15. Secțiunea II. STUDIILE | UNIVERSITARE NEFINALIZATE |                     |                |
| Sunt student bugetat *     | Facultate *               |                     | An facultate * |
| 🔾 Da 🔍 Nu                  | Facultate                 |                     | - Select -     |
| Universitate               |                           | Altă universitate * |                |
| - Select -                 |                           | Nume universitate   |                |
| Am fost student bugetat *  | Facultate *               |                     | An facultate * |
| 🔾 Da 🔍 Nu                  | Facultate                 |                     | - Select -     |
| Universitate               |                           | Altă universitate * |                |
| - Select -                 |                           | Nume universitate   |                |

Pentru absolventul cu diplomă de absolvire a învățământului universitar de scurtă durată precum și absolventul cu diplomă de licență/inginer care a parcurs studiile universitare de lungă durată se completează obligatoriu punctul 16.

În situația în care candidatul este student bugetat, se selectează butonul **DA** pentru rubrica **Sunt student bugetat** (a se vedea *Imaginea nr. 8*), iar apoi se completează câmpurile pentru identificarea facultății, universității și anului.

Dacă universitatea la care studiază candidatul nu se găsește în listă, este obligatoriu ca numele acesteia să fie introdus în câmpul *Altă universitate*.

Dacă, în schimb, candidatul se găsește în situația în care a fost student bugetat, dar în acest moment nu mai este (fie studiază în regim cu taxă, fie a întrerupt studiile fără să le finalizeze), se selectează butonul **DA** pentru rubrica **Am fost student bugetat** și apoi se completează câmpurile pentru identificarea facultății, universității și anului în care a fost student bugetat.

Pentru candidatul absolvent cu diplomă de absolvire a studiilor universitare, fie că este cetățean român fie că este cetățean străin, se furnizează informațiile solicitate la punctul 16. **Secțiune III. STUDIILE UNIVERSITARE ABSOLVITE** (a se vedea *Imaginea nr. 9a*), specificând țara, județul și localitatea în care a studiat. În cazul în care acestea nu se găsesc în listă, se introduc în câmpul **Localitate universitate**, doar opțiunile care nu se găsesc în listă.

#### Imaginea nr. 9a

#### 16. Secțiunea III. STUDIILE UNIVERSITARE ABSOLVITE (cetățeni români și străini)

| Am studii absolvite *     | Ţară *     | Județ *         | Localitate * |  |
|---------------------------|------------|-----------------|--------------|--|
| 🗆 Da 🔍 Nu                 | - Select - | - Select -      | - Select -   |  |
| Localitate universitate * |            |                 |              |  |
| Localitate universitate   |            |                 |              |  |
|                           |            |                 |              |  |
|                           |            | Imaginea nr. 9b |              |  |
| Universitate              |            | Altă unive      | ersitate *   |  |
| - Select -                |            | V Nume u        | iniversitate |  |
| Facultate *               | Domeniu    | •               | Program *    |  |
| Facultate                 | Domen      | iu              | Program      |  |

După completarea informațiilor privind locul absolvirii, candidatul se selectează din listă sau se introduc informațiile despre universitatea unde a studiat candidatul (a se vedea *Imaginea 9b*).

Urmează informațiile despre titlul obținut, forma de învățământ, durata studiilor, cu specificarea numărului de ani studiați la buget și a anului absolvirii:

|         | Imagine            | a nr. 9c           |                        |                   |
|---------|--------------------|--------------------|------------------------|-------------------|
| Titlu * | Formă învățământ * | Durata studiilor * | Dintre care la buget * | Anul absolvirii * |
| Titlu   | - Select - V       | - Select - V       | - Select - V           | - Select - V      |

În final, se introduc informațiile despre tipul/denumirea diplomei, seria și numărul acesteia, emitentul diplomei, numărul și data eliberării precum și numărul foii matricole care însoțește diploma:

|               |   | Imaginea          | ı nr. 9d         |                         |
|---------------|---|-------------------|------------------|-------------------------|
| Tip diploma * |   | Alt tip diplomă * |                  | Serie și număr *        |
| - Select -    | ~ | Alt tip diploma   |                  | Serie si numar          |
| Emisă de *    |   | Număr eliberare * | Dată eliberare * | Număr foaie matricolă * |
| Emisa de      |   | Numar eliberare   | Ö                | Numar foaie matricola   |

În cazul cetățenilor străini sau români cu studii universitare absolvite în străinătate trebuie furnizate și informațiile privind vizarea/recunoașterea diplomei de studii universitare de către direcția de specialitate din cadrul Ministerului Educației:

#### Imaginea nr. 9e

ÎN CAZUL CETĂȚENILOR STRĂINI sau ROMÂNI, cu studiile universitare absolvite în străinătate: \*

Vizarea / Recunoasterea diplomei de studii universitare de cître direcția de specialitate din cadrul Ministerului Educației Naționale), nr. / serie act recunoaștere / echivalare

Numar act recunoastere

Apoi, se vor completa următoarele date (a se vedea *Imaginea nr. 10*):

- **Doresc cazare în căminele universității ca viitor student** – se va selecta, cu click stânga, DA, dacă dorește cazare în căminele universității ca viitor student sau NU, în caz contrar.

 - Doresc să studiez în timpul facultății o limbă străină – se va selecta, cu click stânga, limba străină (engleză sau franceză) pe care candidatul dorește să o studieze în timpul facultății.

 - Doresc să urmez în timpul facultății modulul psihopedagogic – se va selecta, cu click stânga, DA, dacă dorește să urmeze în timpul facultății modulul psihopedagogic sau NU, în caz contrar. Menționăm că acest modul este necesar candidatului care dorește să urmeze o carieră didactică (cadre didactice/profesori în învățământ etc.).

Imaginea nr. 10

17. Doresc cazare în căminele universității ca viitor student

오 Da 🔿 Nu

18. Doresc să studiez în timpul faculății o limbă straină

Limbă ENGLEZĂ ~

19. Doresc să urmez în timpul facultății modulul psihopedagogic

🗆 Da 🛛 🝳 Nu

Încărcare documente necesare dosarului de înscriere (a se vedea Imaginea nr. 11a)

- *Tip document cerut* – se va selecta din lista derulantă (a se vedea *Imaginea 11b*) câte un document ce va fi încărcat sub formă de poză sau fișier scanat. Documentul (cu extensia jpg/jpeg) se va încărca din calculatorul personal apăsând butonul *"Adaugă document*". Această operație se repetă până când sunt încărcate toate documentele cerute în *Metodologia de admitere*.

Pentru a putea încărca în aplicație (în format electronic) documentele necesare înscrierii la admitere, candidatul, va avea nevoie de un scanner sau de un instrument de fotografiere (telefon, aparat foto, tabletă). *Formatul acceptat pentru aceste documente este de tip jpg/jpeg iar dimensiunea maximă acceptată este de 2MB pe document/fotografie.* 

Notă: Certificatul de căsătorie este obligatoriu doar dacă a intervenit schimbarea numelui candidatului și se adaugă la opțiunea "**Alte documente**".

Imaginea nr. 11a

|                          | 1. Informații candidat                              | 2. Detalii dosar                                                                                                    | 3. Documente                                     | 4. Opțiuni                             | 5. Plată                          |
|--------------------------|-----------------------------------------------------|----------------------------------------------------------------------------------------------------|--------------------------------------------------|----------------------------------------|-----------------------------------|
| Гiр d                    | ocument cerut                                       |                                                                                                    |                                                  |                                        |                                   |
| - Se                     | lect -                                              | 🔓 Adauga                                                                                                    | document                                         |                                        |                                   |
| Nota:<br>analiz          | Candidații care optează pentru dom<br>za de sânge). | eniile: Ed. fizică și sport, Științe ale e                                                                                                    | ducației, Kinetoterapie, Sănătate, Teatr         | u și artele spectacolului, Muzică depu | ın suplimentar și rezultatul VDRL |
| #                        | Tip document încărcat                               |                                                                                                    | Nume fișier                                      |                                        | Acțiuni                           |
| 1                        | Diploma de bacalaureat *                            |                                                                                                    | Diploma_BAC_pag                                  | 1.јрд                                  | B m                               |
| < Pa                     | asul anterior Pasul următor >                       | Documente do                                                                                                    | Imaginea nr. 11b<br>Sar                          | - <b>D</b>                             |                                   |
| < Pa                     | asul anterior Pasul următor >                       | Documente do                                                                                                    | Imaginea nr. 11b<br>Sar<br>2. Detaili dosar      | ). Documente                           |                                   |
| < Pa                     | asul anterior Pasul următor >                       | Documente do                                                                                                    | Imaginea nr. 11b<br>Sar<br>2<br>2. Detalli dosar | Documente                              |                                   |
| < Pa                     | asul anterior Pasul următor >                       | Documente do<br>2<br>1. Informații candidat<br>Tip document cerut<br>- Select -<br>- <u>Select -</u><br>Alte documente                                                                                                    | Imaginea nr. 11b<br>Sar<br>2. Detaill dosar      | Documente                              |                                   |
| <pre>&lt; Pa</pre>       | asul anterior Pasul următor >                       | Documente do<br>. Informații candidat<br>Tip document cerut<br>- Select -<br>Select -<br>Alte documente<br>Diploma de licenta *<br>Poza tip buletin *<br>Certificat de pastera *                                                                       | Imaginea nr. 11b<br>Sar<br>2. Detalli dosar      | 3. Documente                           |                                   |
| <pre><pre>Pa</pre></pre> | asul anterior Pasul următor >                       | Documente do<br>2<br>. Informații candidat<br>Tip document cerut<br>- Select -<br>Select -<br>Alte documente<br>Diploma de licenta *<br>Poza țip buletin *<br>Certificat de nastere *<br>Fozia ie matricola bacalaureat *<br>Adeveninta medicala tip * | Imaginea nr. 11b<br>Sar<br>2<br>2. Detaill dosar | Documente                              |                                   |

- *Facultate* – se va selecta, cu click stânga, facultatea pentru care optează.

- **Domeniu licență** – se va selecta, cu click stânga, domeniul de licență pentru care optează.

- **Program de studii** – se va selecta, cu click stânga, denumirea programului de studii (specializarea) aferent domeniului de licență ales.

- Loc – se va selecta tipul de loc (BUGET sau TAXĂ).

Se apăsă pe butonul "*Adaugă opțiune*" și se repetă pașii anteriori pentru următoarele opțiuni ale candidatului până la epuizarea tuturor programelor de studii la care candidatul dorește să se înscrie.

Str. Domnească nr.47, cod postal 800008, Galați, România, tel: +40 336 130 109, fax: +40 236 461 353, e-mail: rectorat@ugal.ro, web: www.ugal.ro Operator înscris sub nr. 36338 în registrul de evidență a prelucrărilor de date cu caracter personal.

| )pțiu                                              | ni                          |                                      |                                        |                                   |                                 |
|----------------------------------------------------|-----------------------------|--------------------------------------|----------------------------------------|-----------------------------------|---------------------------------|
| (                                                  | 2                           | 2                                    |                                        |                                   |                                 |
| 1. Inform                                          | nații candidat              | 2. Detalii dosar                     | 3. Documente                           | 4. Opțiuni                        | 5. Plată                        |
| 1. Opțiunile                                       | în ordinea prefer           | ințelor                              |                                        |                                   |                                 |
| andidatul m<br>uget și / sau                       | enționează opțiun<br>taxa). | ile pentru domeniile / specializăril | e de licență din facultate, în ordinea | a preferințelor sale (pot fi ales | se toate domeniile / specializă |
|                                                    |                             |                                      |                                        |                                   |                                 |
| # Fa                                               | cultate                     | Domeniu licență                      | Program studii                         | Lo                                | oc Acțiuni                      |
| # Fa                                               | cultate                     | Domeniu licență                      | Program studii                         | Lo                                | oc Acțiuni                      |
| # Fac<br>acultate *<br>- Select -                  | cultate                     | Domeniu licență                      | Program studii                         | La                                | oc Acțiuni                      |
| # Far<br>Facultate *<br>- Select -<br>Domeniu lice | cultate                     | Domeniu licență<br>Program :         | Program studii<br>studii *             | Loc *                             | oc Acțiuni                      |

**Atenție!** Ordinea opțiunilor din listă poate fi modificată. Însă, acest lucru se poate face doar dacă dosarul este încă în starea *Deschis*, adică nu a fost apăsat butonul *"Trimite dosar spre verificare"*. Pentru modificarea ordinii opțiunilor în listă, vechile opțiuni trebuie șterse și noile opțiuni vor fi introduse în ordinea preferințelor.

După ce se va apăsa butonul "*Pasul următor*" va apărea rubrica "*Taxă de înscriere*" (a se vedea *Imaginea nr. 13a*) în care se va stabili modalitatea de achitare a taxei de înscriere, astfel:

- Modalități de plată – se va selecta una dintre opțiuni:

- *Plată online (direct cu cardul bancar*), dacă este selectată această modalitate de plată se va activa butonul din dreapta *"Plătește online".*
- Plată la casieria Centrelor de înscriere, special amenajate sau prin transfer bancar (ordin de plată (OP), Internet banking...), dacă este selectată această modalitate de plată se va activa butonul din dreapta "Încarcă chitanță".

<u>Notă</u>: În cazul în care candidatul poate beneficia de taxă redusă sau de scutire de taxă va trebui să încărcați documente justificative cu dovada eligibilității (a se vedea *Imaginea nr. 13b*).

Pentru aceasta va trebui mai întâi să vă asigurați ca ați încărcat documentele justificative (utilizând câmpul *"Tip document justificativ"* + butonul *"Adaugă document justificativ"*) și apoi să trimiteți dosarul prin apăsarea butonului *"Trimite dosar spre verificare"*. Un membru al comisiei va valida documentele și veți primi în această pagină confirmarea încadrării privind reducerea taxei sau scutirea de la plata taxei.

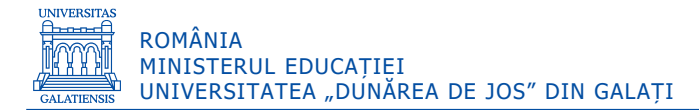

|                                                                                                    |                                                                                                    | Imaginea nr. 13a                                                                                                    |                                                                                                    |                           |
|----------------------------------------------------------------------------------------------------|----------------------------------------------------------------------------------------------------|----------------------------------------------------------------------------------------------------|----------------------------------------------------------------------------------------------------|---------------------------|
| Taxă de înscriere                                                                                                    | 2                                                                                                    |                                                                                                    |                                                                                                    |                           |
|                                                                                                    | -                                                                                                    |                                                                                                    |                                                                                                    |                           |
| ě                                                                                                    | ě                                                                                                    |                                                                                                    |                                                                                                    |                           |
| 1. Informații candidat                                                                                                    | 2. Detalii dosar                                                                                                    | 3. Documente                                                                                                    | 4. Opțiuni                                                                                            | 5. Plată                  |
| Taxa de înscriere                                                                                                    |                                                                                                    |                                                                                                    |                                                                                                    |                           |
| Cuantumul taxei de înscriere la concurs<br>Detalii privind reducerile și scutirile de l<br>Candidații care aleg să candideze pe loc | este, în mod normal, de 150 de lei per<br>a plata taxei se regăsesc în capitolul 3<br>urile speciale ale românilor de pretut  | ntru fiecare facultate / dosar, indiferent de nu<br>9 din <u>Metodologia de admitere</u> .<br>indeni vor fi scutiți de plata taxei de înscriere.        | mărul programelor de studii pentru care opteaz                                                        | :ă candidatul.            |
| Sunteți eligibil pentru plata taxei în va                                                                                           | aloare de <mark>1.5 lei</mark> .                                                                                              |                                                                                                    |                                                                                                    |                           |
| Notă: În cazul în care vă încadrați la taxă<br>Pentru aceasta va trebui mai întâi să vă<br>membru al comisiei vă va valida docume   | i redusă sau scutire de taxă va trebui s<br>asigurați ca ați încărcat documentele<br>entele și veți primi în acestă pagină co | să încărcați documente justificative cu dovada<br>justificative (vezi mai jos) și apoi să trimiteți d<br>nfirmarea încadrării privind reducerea sau scu | eligibilității.<br>osarul prin apăsarea butonului <b>Trimite dosar sp</b><br>tirea de la plata taxei. | <i>re verificare</i> . Un |
| Modalități de plată                                                                                                    |                                                                                                    |                                                                                                    |                                                                                                    |                           |
| Plată online (direct cu cardul bancar)                                                                                              | )                                                                                                    |                                                                                                    |                                                                                                    | Plateste online           |
| O Plată la caseria Centrelor de înscriere                                                                                           | e, special amenajate sau prin transfer                                                                                        | bancar (ordin de plată (OP), Internet banking.                                                                                                    | ) Chitanța de plată taxă înscriere <b>neîncărca</b> l                                                 | tă Încarcă chitanță       |
| Detalii cont bancar:                                                                                                    |                                                                                                    |                                                                                                    |                                                                                                    |                           |
| Contul IBAN: RO75TREZ3062                                                                                                    | 20F330500XXXX deschis la Trezoreria                                                                                           | Galați                                                                                                    |                                                                                                    |                           |
| <ul> <li>Beneficial Oniversitatea "Du</li> <li>Cod fiscal 3127522</li> </ul>                                                        | narea de Jos din Galaci                                                                                                    |                                                                                                    |                                                                                                    |                           |
|                                                                                                    |                                                                                                    | Imaginea nr. 13b                                                                                                    |                                                                                                    |                           |
| ument justificativ *                                                                                                    |                                                                                                    |                                                                                                    |                                                                                                    |                           |
| :t -                                                                                                    | Adaugă doc                                                                                                    | ument justificativ                                                                                                    |                                                                                                    |                           |
|                                                                                                    |                                                                                                    |                                                                                                    |                                                                                                    |                           |

În final, după ce a fost finalizată completarea datelor și a opțiunilor și a fost verificată corectitudiea acestora, se va apăsa butonul "Trimite dosar spre verificare". După apăsarea acestui buton, va fi afișat anunțul din Imaginea nr. 14:

| Imaginea nr. 14                                                                                                    |
|----------------------------------------------------------------------------------------------------|
| Dosarul va fi trimis spre verificare.<br>După acest pas nu vor mai fi permise modificati la<br>conținutul dosarului (pașii 1-4). |
| Cancel OK                                                                                                    |

Statusul dosarului, după apăsarea butonului "Trimite dosar spre verificare", se poate verifica alegând opțiunea "Dosare Licență" din meniul aflat în partea stângă. În acest moment, dosarul este "În așteptare" (a se vedea Imaginea 15).

Imaginea nr. 15

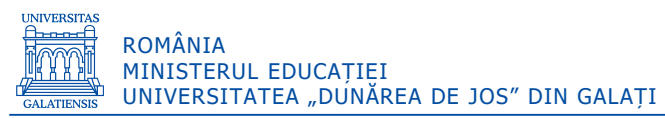

| re 2021               | =      |                                      |         |            |           |                              |                 |           |                  |   | *       |
|-----------------------|--------|--------------------------------------|---------|------------|-----------|------------------------------|-----------------|-----------|------------------|---|---------|
| casă<br>osare licență | Do     | sare l                               | icenț   | ă          |           |                              |                 |           |                  | 8 | Dosar r |
|                       | Afișea | Afișează 10 🔷 înregistrări pe pagină |         |            |           |                              |                 |           | Cautā:           | : |         |
|                       | # ;    | Descriere                            | • Cod • | Candidat 💧 | Facultate | 0 Creat                      | Stare           | Preluat o | Facultate Membru | ę | Acțiuni |
|                       | Y      | ХХ                                   | 6PAALT  | ΧХ         | XXXXXXX   | 17-IUN-21<br>10.49.00.000000 | În<br>așteptare | ΧХ        | XXXXXXX          |   | R       |

Starea dosarului trimis de candidat poate fi: "În așteptare", "Preluat", "Validat" sau "Invalidat".

Ulterior transmiterii și validării dosarului, se vor putea vizualiza, salva și imprima *Fișa de înscriere* și *Legitimația de concurs*, direct din contul creat pe platforma de înscriere online.

Candidatul va primi pe adresa de email declarată la crearea contului confirmarea automată din partea sistemului privind preluarea/validarea dosarului, precum și *Fișa de înscriere*.

Candidatul va fi notificat, atât pe adresa de email declarată, cât și în contul său din aplicație, referitor la starea dosarului.

**Atenție!** Un candidat care și-a definit un cont pe platformă poate depune și dosarele altor candidați. În acest caz, se va putea crea un dosar nou, doar după ce dosarul deschis anterior a fost trimis pentru verificare și validare. Nu este necesar ca fiecare candidat să își creeze propriul cont pe platformă.